EasyMP er et program som gir deg muligheten til å sende bilde trådløst fra maskinen din til projektorer rundt på skolen. Denne veiledningen vil lede deg gjennom alt du trenger å vite om programmet, fra installasjon til bruk.

| Installere programmet            | 1  |
|----------------------------------|----|
| Åpne programmet                  | 5  |
| Angi oppstartsinnstillinger      | 6  |
| Legge til projektorer            | 10 |
| Verktøylinjen                    | 14 |
| Profiler                         | 14 |
| Lage profiler                    | 14 |
| Laste inn profiler               | 16 |
| Overskrive profiler              | 17 |
| Fjerne projektorer fra en profil | 19 |

#### Installere programmet

- 1. Gå til <u>denne linken her.</u>
- 2. Trykk på *Download* knappen som vist på bildet under.

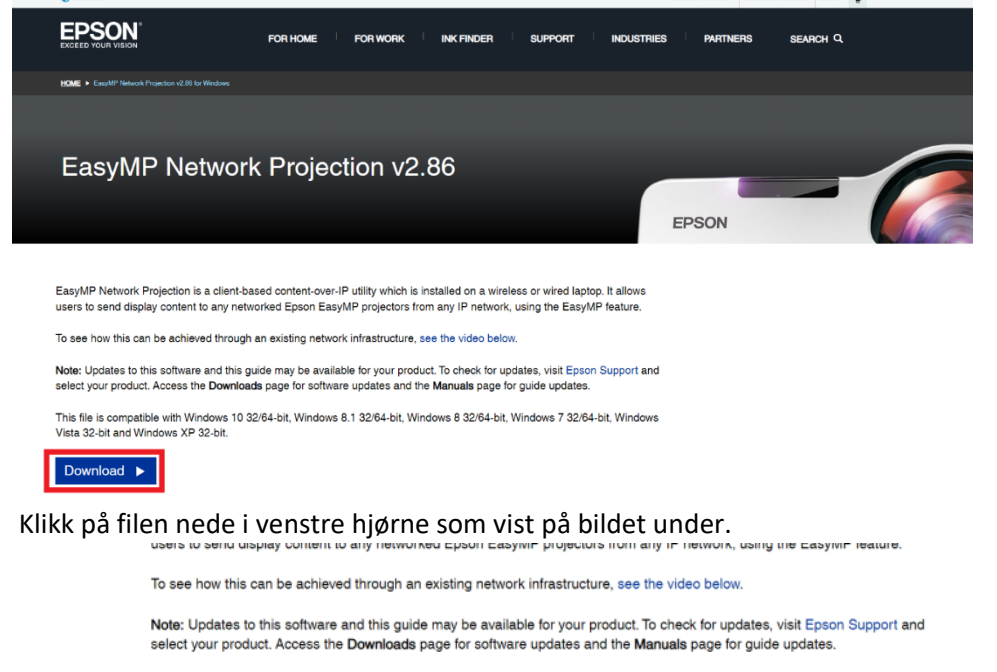

This file is compatible with Windows 10 32/64-bit, Windows 8.1 32/64-bit, Windows 8 32/64-bit, Windows 7 32/64-bit, Windows Vista 32-bit and Windows XP 32-bit.

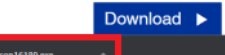

3.

4. Trykk Ja på sprettoppvinduet som kommer opp på skjermen.

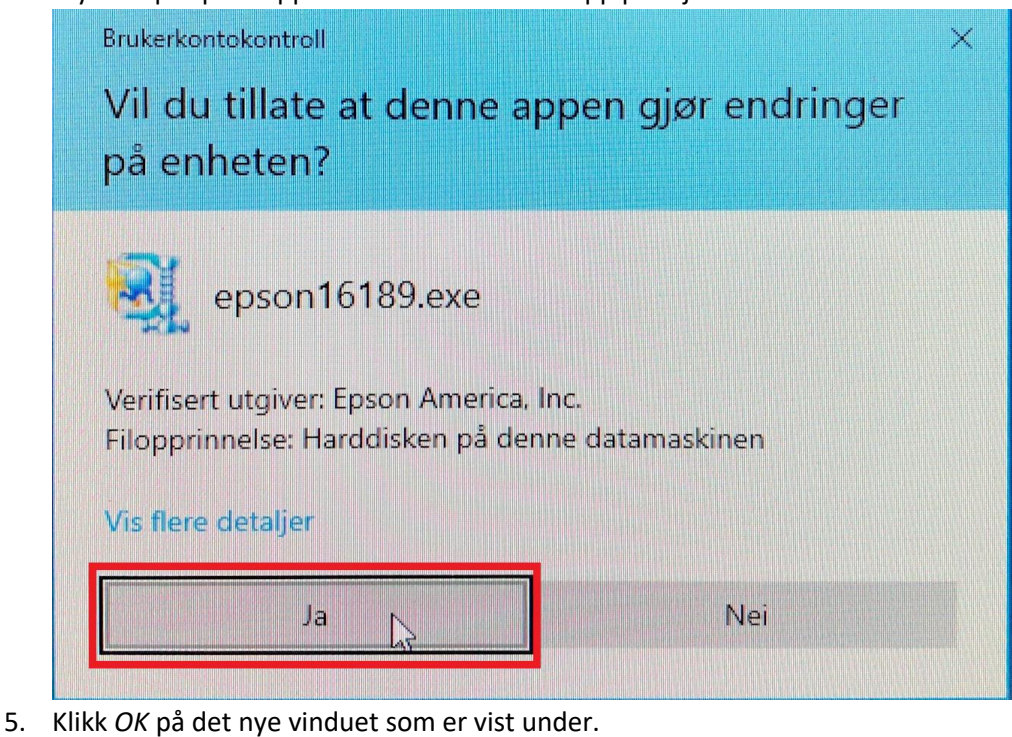

 WinZip Self-Extractor
 X

 EasyMP Network Projection v.2.86
 This file contains EasyMP Network Projection v.2.86 for Windows XP-32/Vista-32/7-32 & 64/8.x-32 & 64.

 \* Note: This file is self-extracting and will automatically start the installation process. \*

6. Velg språket du ønsker og trykk Neste.

– 🗆 X

#### Velg installasjonsspråk

Velg språket for installasjonen fra alternativene nedenfor.

|                                                                                                    | _ |
|----------------------------------------------------------------------------------------------------|---|
| Japansk<br>Katalansk<br>Kinesisk (forenklet)<br>Koreansk<br>Koraatisk<br>Malaysisk<br>Nederlandsk<br>Noorsk |   |
| Hebraisk<br>Indonesisk<br>Italiensk                                                                         |   |

7. Klikk på *Neste* i det nye vinduet som åpnes.

| Oppsett for EasyMP Network Projection |                                                                                                    |  |  |
|---------------------------------------|----------------------------------------------------------------------------------------------------|--|--|
|                                       | Velkommen til InstallShield Wizard for EasyMP<br>Network Projection                                              |  |  |
|                                       | InstallShield(R) Wizard vil installere EasyMP Network<br>Projection på datamaskinen. Fortsett ved å velge Neste. |  |  |
|                                       | < Tilbake Neste > Avbryt                                                                                         |  |  |

8. Trykk *Ja* for å godta lisensavtalen.

9.

Oppsett for EasyMP Network Projection

| Les lisensavtalen nedenfor nøye. Du må godta denne avtalen før du kan fortsette oppsettet                                                                                                    |         |
|----------------------------------------------------------------------------------------------------|---------|
| SEIKO EPSON CORPORATION<br>LISENSAVTALE FOR PROGRAMVARE                                                                                                    | ^       |
| VIKTIG! LES NØYE GJENNOM DENNE LISENSAVTALEN FOR PROGRAMVARE.<br>Programvareproduktet, skriftmateriale, skrifttyper og/eller data, inkludert eventuelt<br>forklarende skriftlig materiale som følger med ("programvaren"), skal bare installeres eller<br>brukes av lisenstakeren ("deg") under den forutsetning at du sier deg enig med SEIKO<br>EPSON CORPORATION ("EPSON") i vilkårene som er angitt i denne avtalen. Ved å<br>installere eller bruke programvaren godtar du alle betingelsene og vilkårene i denne<br>sutalen. Du har lese denne autalen prove far du installerer eller bruker programvaren. Huis | *       |
| Godtar du alle punktene i lisensavtalen? Hvis du velger [Nei], avbrytes oppsettet. Du må<br>godta denne avtalen for å installere EasyMP Network Projection.                                                                                                    |         |
| < Tilbake Ja Nei                                                                                                    |         |
| ykk <i>Neste</i> for å starte installasjonen.                                                                                                    |         |
| ppsett for EasyMP Network Projection                                                                                                    |         |
| Vela målplassering                                                                                                    |         |
| Velg mappe hvor installasjonsprogrammet skal installere filene.                                                                                                    |         |
| Velg mappe hvor installasjonsprogrammet skal installere filene. Installasjonsprogrammet vil installere EasyMP Network Projection i følgende mappe.                                                                                                    | iteen . |
| Velg mappe hvor installasjonsprogrammet skal installere filene.<br>Installasjonsprogrammet vil installere EasyMP Network Projection i følgende mappe.<br>Hvis du vil installere i denne mappen, klikker du Neste. Hvis du vil installere i en annen<br>mappe, klikker du Bla gjennom og velger en annen mappe.                                                                                                    |         |
| Velg mappe hvor installasjonsprogrammet skal installere filene.         Installasjonsprogrammet vil installere EasyMP Network Projection i følgende mappe.         Hvis du vil installere i denne mappen, klikker du Neste. Hvis du vil installere i en annen mappe, klikker du Bla gjennom og velger en annen mappe.         Målmappe         C:\\EasyMP Network Projection V2                                                                                                    |         |
| Velg mappe hvor installasjonsprogrammet skal installere filene.         Installasjonsprogrammet vil installere EasyMP Network Projection i følgende mappe.         Hvis du vil installere i denne mappen, klikker du Neste. Hvis du vil installere i en annen mappe, klikker du Bla gjennom og velger en annen mappe.         Målmappe         C:\\EasyMP Network Projection V2         Bla gjennom.                                                                                                    |         |

 $\times$ 

10. Når installasjonen er ferdig, trykker du på *Fullfør* så vil installasjonsprogrammet lukke seg. Oppsett for EasyMP Network Projection

| InstallShield Wizard er ferdig<br>Installasjonsprogrammet er ferdig med å installere EasyMP<br>Network Projection på datamaskinen. |
|----------------------------------------------------------------------------------------------------|
| < Tilbake Fullfør Avbryt                                                                                                    |

# Åpne programmet

1. Trykk på startknappen nederst i venstre hjørne.

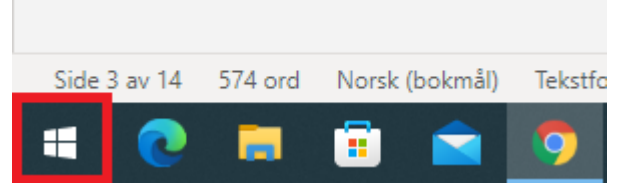

2. Bla ned til *E* og klikk på mappen som heter *EPSON Projector*.

| E |                         |   |
|---|-------------------------|---|
|   | EaseUS ~<br>Ny          | 8 |
| 4 | Elements Cloud          |   |
|   | E-post                  |   |
|   | EPSON Projector ~<br>Ny |   |
| x | Excel                   |   |
| F |                         |   |

3. Start EasyMP ved å klikke på programmet som vist under.

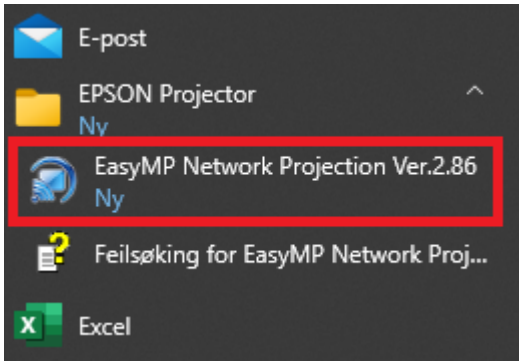

## Angi oppstartsinnstillinger

- 1. <u>Åpne EasyMP.</u>
- 2. Fyll inn sprettoppvinduet slik som vist på bildene under.

| EasyMP Network Projection Ver.2.86                                                                                                    | $\times$ |
|----------------------------------------------------------------------------------------------------|----------|
| Velg tilkoblingsmodus.                                                                                                    |          |
| <ul> <li>Modus for rask tilkobling</li> <li>Modus for avansert tilkobling</li> </ul>                                                      |          |
| <ul> <li>Angi valgt tilkoblingsmodus som standardmodus for fremtidige tilkoblinger.</li> <li>(Ikke vis dette vinduet på nytt.)</li> </ul> |          |

| EasyMP Network Projection Ver.2.86                                                                                                    | Х |
|----------------------------------------------------------------------------------------------------|---|
| Velg tilkoblingsmodus.                                                                                                    |   |
| Modus for rask tilkobling Modus for support tilkobling                                                                                                    |   |
|                                                                                                    |   |
| Angi valgt tilkoblingsmodus som standardmodus for fremtidige<br>tilkoblinger.<br>(Ikke vis dette vinduet på nytt.)                                               |   |
| OK Avbryt                                                                                                    |   |
| EasyMP Network Projection Ver.2.86                                                                                                    | × |
| Velg tilkoblingsmodus.                                                                                                    |   |
| O Modus for rask tilkobling                                                                                                    |   |
| Modus for avansert tilkobling                                                                                                    |   |
| <ul> <li>Angi valgt tilkoblingsmodus som standardmodus for fremtidige tilkoblinger.<br/>(Ikke vis dette vinduet på nytt.)</li> <li>OK</li> <li>Avbryt</li> </ul> |   |

3. Klikk Ja på det nye vinduet som kommer opp.

| EasyMP Network Projection Ver.2.86                                                                                                    | $\sim$ |  |  |  |
|----------------------------------------------------------------------------------------------------|--------|--|--|--|
|                                                                                                    |        |  |  |  |
| Kan ikke søke etter projektorer på grunn av brannmur. Vil du deaktivere brannmuren?<br>Hvis brannmuren er deaktivert, vil programmet bli lagt til på unntakslisten til Windows-brannmuren. Du kan<br>manuelt fjerne programmet som ble lagt til, ved hjelp av Windows-brannmuren. |        |  |  |  |
| JaNei                                                                                                    |        |  |  |  |

4. Trykk Ja på det vinduet som er avbildet under.

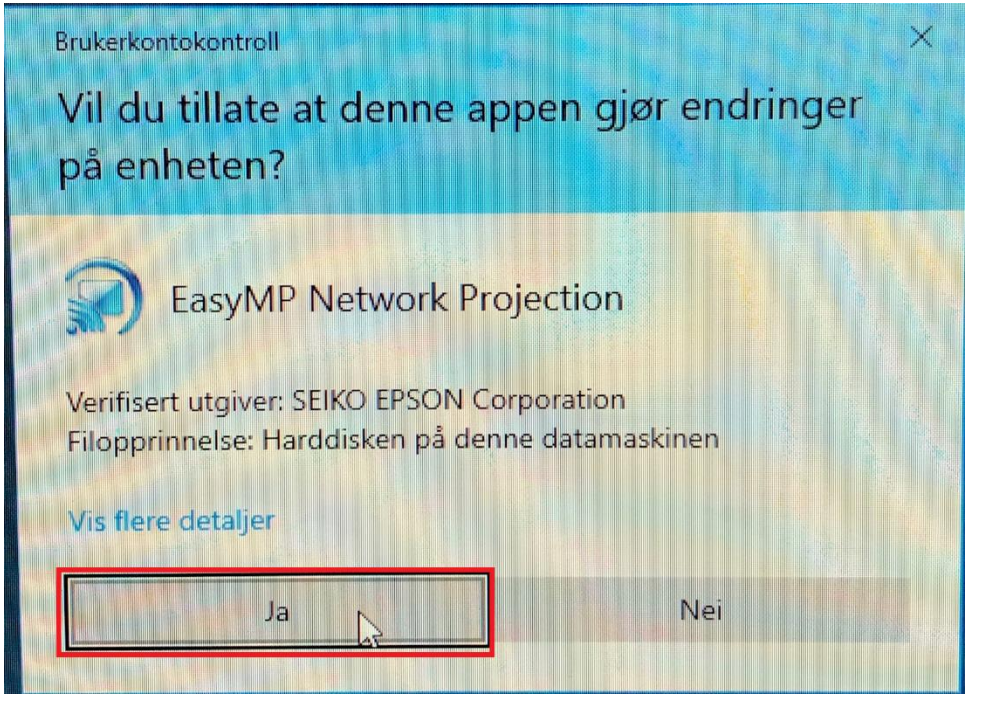

5. Klikk OK på vinduet som er vist under.

| 🐖 Ea | asyMP Network Pr       | ojection Ver.2.86 - Avan   | sert tilkobling -                             |            |            |         | $\times$ |
|------|------------------------|----------------------------|-----------------------------------------------|------------|------------|---------|----------|
| Auto | Automatisk søk         | Manuelt søk                | Profil 🔻                                      |            |            |         |          |
| Velg | g projektor, og koble  | den til.                   |                                               |            |            |         |          |
|      | Status                 | Projektornavn              | IP-adresse                                    |            |            |         |          |
|      |                        |                            |                                               |            |            |         |          |
|      |                        | EasyMP Network Proje       | ction Ver.2.86                                | ×          |            |         |          |
|      |                        | Ingen proje<br>Trykk Feils | ektor ble funnet.<br>øking, og prøv løsningen | .(MD0000B) |            |         |          |
|      |                        | ОК                         | Feilsøking                                    |            |            |         |          |
|      |                        |                            | Lagre i profilen                              |            | Tøm i      | iste    |          |
| [] [ | Deaktiver tilkoblingst | orudd                      |                                               |            |            |         |          |
| E    | Bruk flere skjermer    |                            |                                               |            | Angi alter | nativer |          |
|      | Feilsøking             |                            |                                               |            | Koble      | e til   |          |

6. Klikk på *Angi alternativer* som vist på bildet under.

| Я Е      | 🖌 EasyMP Network Projection Ver.2.86 - Avansert tilkobling - 🛛 🗌 🗙 |               |                  |                   |  |  |
|----------|--------------------------------------------------------------------|---------------|------------------|-------------------|--|--|
| )<br>Aut | Automatisk søk                                                     | Manuelt søk   | Profil 🔻         |                   |  |  |
| Vel      | lg projektor, og koble de                                          | en til.       |                  |                   |  |  |
|          | Status                                                             | Projektornavn | IP-adresse       |                   |  |  |
|          |                                                                    |               |                  |                   |  |  |
|          |                                                                    |               |                  |                   |  |  |
|          |                                                                    |               |                  |                   |  |  |
|          |                                                                    |               |                  |                   |  |  |
|          |                                                                    |               |                  |                   |  |  |
|          |                                                                    |               |                  |                   |  |  |
|          |                                                                    |               | Lagre i profilen | Tam liste         |  |  |
|          | Deaktiver tilkoblingsbru                                           | dd.           | Logio i pionori  |                   |  |  |
|          | Pruk flora skiermer                                                |               |                  |                   |  |  |
|          | DTUK TIELE SKJEITTIEL                                              |               |                  | Angi alternativer |  |  |
|          | Feilsøking Koble til                                               |               |                  |                   |  |  |

7. Velg Angi søkemetode etter oppstart.

| Angi alternativer                                      | $\times$ |  |  |  |  |
|--------------------------------------------------------|----------|--|--|--|--|
| Generelle innstillinger Juster ytelse Lyden            |          |  |  |  |  |
| Bruk hele skjermen til filmoverføring                  |          |  |  |  |  |
| Vis vinduet for valg av tilkoblingsmodus ved oppstart  |          |  |  |  |  |
| Gir jevne bevegelser for musepekeren.                  |          |  |  |  |  |
| Bruk Easy Interactive Tools                            |          |  |  |  |  |
| Bruk interaktiv penn                                   |          |  |  |  |  |
| Søkemetode ved oppstart<br>Automatisk søk ved oppstart |          |  |  |  |  |
| O Angi søkemetode etter oppstart                       |          |  |  |  |  |
| ○ Søk med siste nettverkskonfigurasjon                 |          |  |  |  |  |
| Innstillingsfiler for passfrase til trådløst nettverk  |          |  |  |  |  |
| Rediger Slett alle                                     |          |  |  |  |  |
| Rediger profil Bytt lokalnett                          |          |  |  |  |  |
| Bruk standard OK Avbry                                 | t        |  |  |  |  |

8. klikk OK for å lagre innstillingene.

# Legge til projektorer

1. Skru på projektoren som vanlig.

2. Trykk på knappen nederst til venstre som vist under.

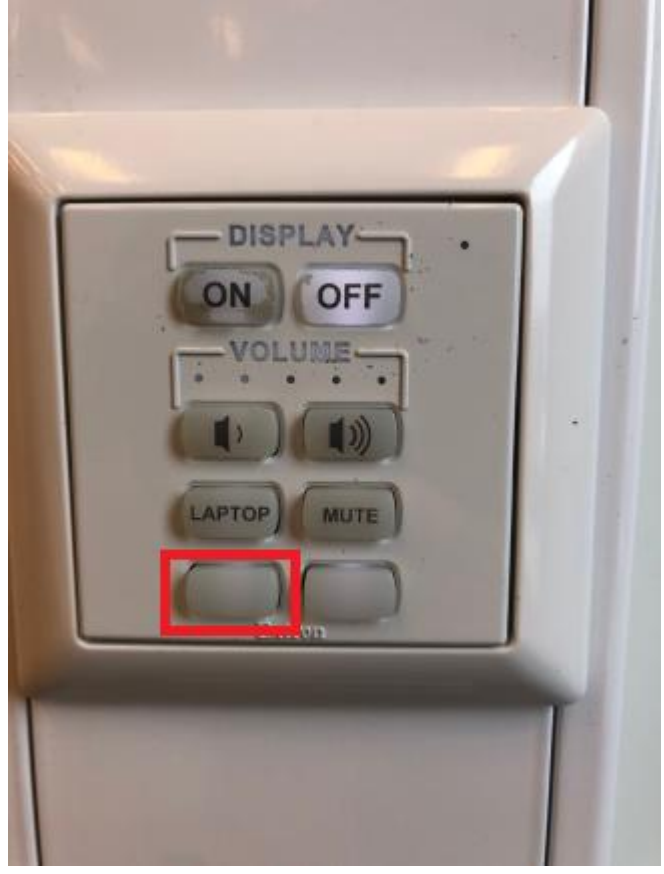

3. Klikk på *Manuelt søk* inne i EasyMP som vist under.

| 🐖 EasyMP Network Projection Ver.2.86 - Avansert tilkobling - 🛛 🛛 🗙 |                                       |                 |                  |           |  |  |
|--------------------------------------------------------------------|---------------------------------------|-----------------|------------------|-----------|--|--|
| Aut                                                                | Automatisk søk Manuelt søk            |                 |                  |           |  |  |
| Vel                                                                | g projektor, og koble d               | en til.         |                  |           |  |  |
|                                                                    | Status                                | Projektornavn 🔺 | IP-adresse       |           |  |  |
|                                                                    |                                       |                 |                  |           |  |  |
|                                                                    |                                       |                 |                  |           |  |  |
|                                                                    |                                       |                 |                  |           |  |  |
|                                                                    |                                       |                 |                  |           |  |  |
|                                                                    |                                       |                 |                  |           |  |  |
|                                                                    |                                       |                 |                  |           |  |  |
|                                                                    |                                       |                 |                  |           |  |  |
|                                                                    |                                       |                 | Lagre i profilen | Tøm liste |  |  |
|                                                                    | Deaktiver tilkoblingsbrudd            |                 |                  |           |  |  |
| [                                                                  | Bruk flere skjermer Angi alternativer |                 |                  |           |  |  |
|                                                                    | Feilsøking Koble til                  |                 |                  |           |  |  |

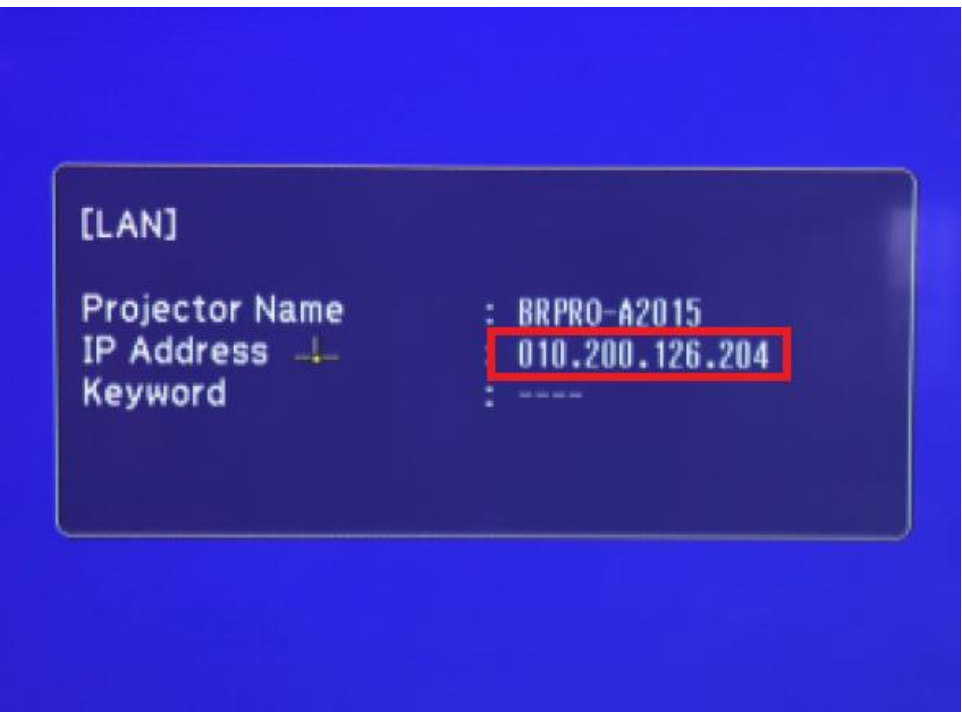

Finn IP-

adressen til projektoren ved å se på tallene som er vist på projektoren, se eksempel under.5. Skriv IP-adressen du fant i forrige steg, inn i boksen på EasyMP.

|                           |                      | •      |
|---------------------------|----------------------|--------|
| Manuelt søk               |                      | ×      |
| Skriv inn proiektorens IP | -adresse eller navn. |        |
| eran ant projemenene n    |                      |        |
|                           |                      |        |
| 010.200.126.204           |                      |        |
|                           |                      |        |
|                           |                      |        |
|                           | OK                   | Avbryt |
|                           |                      |        |

6. Klikk OK slik som vist på illustrasjonen under.

4.

| Manuelt søk                 |                     | ×      |
|-----------------------------|---------------------|--------|
| Skriv inn projektorens IP-a | adresse eller navn. |        |
|                             |                     |        |
| 010.200.126.204             |                     |        |
| 010.200.120.20 1            |                     |        |
|                             |                     |        |
|                             | OK                  | Avbryt |
|                             |                     |        |

7. Gjenta steg 1-6 for hver projektor du vil legge til. Projektorer du legger til vil komme opp i listen slik som vist på eksempelbildet under.

| 🐖 EasyMP Network Proj                     | 🚰 EasyMP Network Projection Ver.2.86 - Avansert tilkobling - 🛛 🛛 🗙                                                                                                    |                          |                      |  |  |  |  |
|-------------------------------------------|----------------------------------------------------------------------------------------------------|--------------------------|----------------------|--|--|--|--|
| Automatisk søk 💭 Manuelt søk 📄 Profil 🔹   |                                                                                                    |                          |                      |  |  |  |  |
| : Velg projektor, og koble de             | en til.                                                                                                    |                          |                      |  |  |  |  |
| Status                                    | Projektornavn 🔺                                                                                                    | IP-adresse               |                      |  |  |  |  |
| 🗌 💷 Hvilemodus                            | Image: Image: |                          |                      |  |  |  |  |
| 🗌 💷 Hvilemodus                            | BRPRO-A1021                                                                                                    | 10.20                    | 0.126.210            |  |  |  |  |
| 🗌 💷 Hvilemodus                            | BRPRO-A2015                                                                                                    | 10.20                    | 0.126.204            |  |  |  |  |
|                                           |                                                                                                    |                          |                      |  |  |  |  |
|                                           |                                                                                                    |                          |                      |  |  |  |  |
|                                           | і<br>Г                                                                                                    |                          | -                    |  |  |  |  |
| Dooktiyas tilkahlinaahsu                  |                                                                                                    | Lagre i profilen         | l øm liste           |  |  |  |  |
| Bruk flere skiermer                       | 00                                                                                                    |                          |                      |  |  |  |  |
|                                           |                                                                                                    |                          | Angi alternativer    |  |  |  |  |
| Feilsøking                                |                                                                                                    |                          | Koble til            |  |  |  |  |
| Når du er ferdig å le                     | age til klikker d                                                                                                    | u nå de du vil koble til | og trykker Kohle til |  |  |  |  |
| EasyMP Network Proje                      | ection Ver.2.86 - Avar                                                                                                    | nsert tilkobling -       | – 🗆 X                |  |  |  |  |
| Automatisk søk                            | Manuelt søk                                                                                                    | ≡ Profil ▼               |                      |  |  |  |  |
| Velg projektor, og koble de               | n til.                                                                                                    |                          |                      |  |  |  |  |
| Status                                    | Projektornavn 🔺                                                                                                    | IP-adresse               |                      |  |  |  |  |
| Milemodus 🖸                               | BRPRO-A3006                                                                                                    | 10.200                   | 0.126.168            |  |  |  |  |
| 🗹 💷 Hvilemodus                            | ✓         Image: Wilemodus         BRPR0-A1021         10.200.126.210                                                                                                    |                          |                      |  |  |  |  |
| ✓ 💽 Hvilemodus BRPRO-A2015 10.200.126.204 |                                                                                                    |                          |                      |  |  |  |  |
|                                           |                                                                                                    |                          |                      |  |  |  |  |
|                                           |                                                                                                    |                          |                      |  |  |  |  |
|                                           |                                                                                                    |                          |                      |  |  |  |  |
|                                           |                                                                                                    | Lagre i profilen         | Tøm liste            |  |  |  |  |

8.

Lagre i profilen Tøm liste
Deaktiver tilkoblingsbrudd
Bruk flere skjermer Angi alternativer
Feilsøking Koble til

### Verktøylinjen

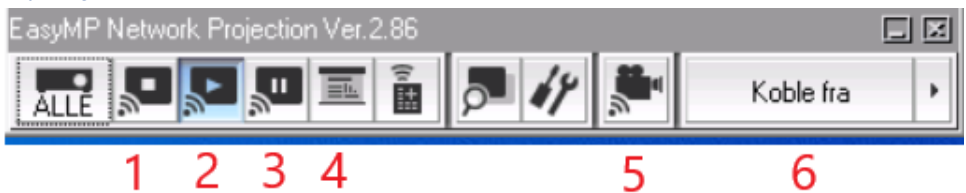

- 1. **Stopp visning**. Dette vil gjøre projektorskjermen svart, og bildet vil ikke vise lenger.
- 2. **Start visning**. Etter å ha stoppet eller satt visningen på pause, trykker du på denne igjen for å starte visningen igjen.
- 3. **Sett visning på pause**. Dette vil fryse skjermen til å kun vise det som var på den når du satte på pause.
- 4. **Presentasjonsmodus**. Når presentasjonsmodus er skrudd på, vil skjermen gå i svart når noe annet enn en PowerPoint-presentasjon blir vist.
- 5. **Film modus**. Film modus lar deg laste opp en film til projektoren slik at den kan spilles av jevnere enn å bare spille av på vanlig måte.
- 6. **Koble fra**. Dette vil koble deg fra projektoren, og du vil bli returnert til EasyMP.

## Profiler

Profiler gir deg muligheten til å lagre projektorer, slik at du slipper og legge til de samme hver gang du skal koble til dem. Dette gjør du på følgende måte:

#### Lage profiler

1. Legg til de projektorene du vil lagre.

| ranac på Eagre i projnen                                           | som tist på snäet |                  |           |  |  |  |  |
|--------------------------------------------------------------------|-------------------|------------------|-----------|--|--|--|--|
| 😹 EasyMP Network Projection Ver.2.86 - Avansert tilkobling - 🛛 🛛 🗙 |                   |                  |           |  |  |  |  |
| Automatisk søk Manuelt søk Profil 👻                                |                   |                  |           |  |  |  |  |
| Velg projektor, og koble de                                        | n til.            |                  |           |  |  |  |  |
| Status                                                             | Projektornavn     | IP-adresse       |           |  |  |  |  |
| 🔲 🥐 Ikke funnet.                                                   |                   | 10.20            | 0.126.204 |  |  |  |  |
| 🔲 🥐 Ikke funnet.                                                   |                   | 10.20            | 0.126.168 |  |  |  |  |
|                                                                    |                   |                  |           |  |  |  |  |
|                                                                    |                   |                  |           |  |  |  |  |
|                                                                    |                   |                  |           |  |  |  |  |
|                                                                    |                   |                  |           |  |  |  |  |
|                                                                    |                   | Lagre i profilen | Tøm liste |  |  |  |  |
| Deaktiver tilkoblingsbrudd                                         |                   |                  |           |  |  |  |  |
| Bruk flere skjermer Angi alternativer                              |                   |                  |           |  |  |  |  |
| Feilsøking                                                         |                   |                  | Koble til |  |  |  |  |

2. Klikk på Lagre i profilen som vist på bildet under.

3. Skriv inn navnet du vil at profilen skal ha.

| Lagre i profilen  |                 | × |
|-------------------|-----------------|---|
| Skriv inn profilm | navn.           |   |
|                   |                 |   |
| Profilnavn        | Profil navn     |   |
|                   |                 |   |
|                   | Legg til Avbryt |   |
|                   |                 |   |
|                   |                 |   |

4. Klikk på *Legg til* som avbildet nedenfor.

| Lagre i profilen  |                 | × |
|-------------------|-----------------|---|
| Skriv inn profilr | navn.           |   |
| Profilnavn        | Profil navn     |   |
|                   | Legg til Avbryt |   |

| Laste i | nn pro                                                             | ofiler                   |               |                  |                   |  |  |  |  |
|---------|--------------------------------------------------------------------|--------------------------|---------------|------------------|-------------------|--|--|--|--|
| 1.      | 1. Klikk på <i>Profil ø</i> verst i vinduet.                       |                          |               |                  |                   |  |  |  |  |
|         | 🐖 EasyMP Network Projection Ver.2.86 - Avansert tilkobling - 🛛 🛛 🗙 |                          |               |                  |                   |  |  |  |  |
|         | Automatisk søk 🔊 Manuelt søk 📄 Profil 🔹                            |                          |               |                  |                   |  |  |  |  |
|         | Velg                                                               | projektor, og koble de   | n til.        |                  |                   |  |  |  |  |
|         |                                                                    | Status                   | Projektornavn | IP-adresse       |                   |  |  |  |  |
|         |                                                                    | 🥐 Ikke funnet.           |               | 10.20            | 0.126.204         |  |  |  |  |
|         |                                                                    | 🥐 Ikke funnet.           |               | 10.20            | 0.126.168         |  |  |  |  |
|         |                                                                    |                          |               |                  |                   |  |  |  |  |
|         |                                                                    |                          |               |                  |                   |  |  |  |  |
|         |                                                                    |                          |               |                  |                   |  |  |  |  |
|         |                                                                    |                          |               |                  |                   |  |  |  |  |
|         |                                                                    |                          | [             | Lagre i profilen | Tøm liste         |  |  |  |  |
|         | De                                                                 | eaktiver tilkoblingsbruc | ld            |                  |                   |  |  |  |  |
|         | Br                                                                 | uk flere skjermer        |               |                  | Angi alternativer |  |  |  |  |
|         |                                                                    | Feilsøking               |               |                  | Koble til         |  |  |  |  |

| 2. | Velg den | profilen | du vil | laste inn. |
|----|----------|----------|--------|------------|
|----|----------|----------|--------|------------|

| 💒 EasyMP Network Projection Ver.2.86 - Avansert tilkobling - 🛛 🛛 🗙 |               |                  |           |  |  |  |
|--------------------------------------------------------------------|---------------|------------------|-----------|--|--|--|
| Automatisk søk                                                     | Manuelt søk   | Profil 🔻         |           |  |  |  |
| Velg projektor, og koble den til. Profil navn                      |               |                  |           |  |  |  |
| Status                                                             | Projektornavn | IP-adresse       |           |  |  |  |
| 🔲 🥐 Ikke funnet.                                                   |               | 10.20            | 0.126.204 |  |  |  |
| 🔲 🥐 Ikke funnet.                                                   |               | 10.20            | 0.126.168 |  |  |  |
|                                                                    |               |                  |           |  |  |  |
|                                                                    |               |                  |           |  |  |  |
|                                                                    |               |                  |           |  |  |  |
|                                                                    |               |                  |           |  |  |  |
|                                                                    |               | Lagre i profilen | Tøm liste |  |  |  |
| Deaktiver tilkoblingsbrudd                                         |               |                  |           |  |  |  |
| Bruk flere skjermer Angi alternativer                              |               |                  |           |  |  |  |
| Feilsøking Koble til                                               |               |                  |           |  |  |  |

#### Overskrive profiler

- 1. Last inn den profilen du vil overskrive.
- 2. Legg til de projektorene du vil legge til.

| 3. | Klikk | på | Lagre | i pro | filen | som | avbildet | under. |
|----|-------|----|-------|-------|-------|-----|----------|--------|
|----|-------|----|-------|-------|-------|-----|----------|--------|

| 📓 EasyMP Network Projection Ver.2.86 - Avansert tilkobling - 🛛 🛛 🗙 |                            |                      |           |  |  |  |
|--------------------------------------------------------------------|----------------------------|----------------------|-----------|--|--|--|
| Automatisk søk                                                     | Manuelt søk                | Profil 👻 Profil navn |           |  |  |  |
| Velg projektor, og koble der                                       | n til.                     |                      |           |  |  |  |
| Status                                                             | Projektornavn              | IP-adresse           |           |  |  |  |
| 🔲 🕐 Ikke funnet.                                                   |                            | 10.20                | 0.126.204 |  |  |  |
| 🔲 🥐 Ikke funnet.                                                   | Kke funnet. 10.200.126.168 |                      |           |  |  |  |
| 🔲 🥐 Ikke funnet.                                                   |                            | 10.20                | 0.126.185 |  |  |  |
|                                                                    |                            |                      |           |  |  |  |
|                                                                    |                            |                      |           |  |  |  |
|                                                                    |                            |                      |           |  |  |  |
|                                                                    |                            | Lagre i profilen     | Tøm liste |  |  |  |
| Deaktiver tilkoblingsbrudd                                         |                            |                      |           |  |  |  |
| Bruk flere skjermer Angi alternativer                              |                            |                      |           |  |  |  |
| Feilsøking Koble til                                               |                            |                      |           |  |  |  |

# 4. Klikk ja på sprettoppvinduet som kommer opp.

| Lagre i profilen         | winddet som kommer opp. | × |
|--------------------------|-------------------------|---|
| Vil du overskrive gjelde | nde profil?             |   |
| Profilnavn               | Profil navn             |   |
| Ja                       | Nei Lagre som           |   |

#### Fjerne projektorer fra en profil

| EasyMP Network Pr        | ojection Ver.2.86 - Av | ansert tilkobling - | - 🗆 X             |
|--------------------------|------------------------|---------------------|-------------------|
| Automatisk søk           | Manuelt søk            | Profil 🔻            |                   |
| Velg projektor, og koble | e den til.             |                     |                   |
| Status                   | Projektornavn          | IP-adresse          |                   |
|                          |                        |                     |                   |
|                          |                        |                     |                   |
|                          |                        |                     |                   |
|                          |                        |                     |                   |
|                          |                        |                     |                   |
|                          |                        |                     |                   |
|                          |                        | Lagre i profilen    | Tøm liste         |
| Deaktiver tilkoblingst   | brudd                  |                     |                   |
| Bruk flere skjermer      |                        |                     | Angi alternativer |
| Feilsøking               |                        |                     | Koble til         |

1. Klikk på Angi alternativer som markert under.

2. Klikk på *Rediger profil* som vist under.

| Angi alternativer        |                        |          |                |    | ×      |
|--------------------------|------------------------|----------|----------------|----|--------|
| Generelle innstillinger  | Juster ytelse L        | yden     |                |    |        |
| Bruk hele skjerm         | ien til filmoverførin: | g        |                |    |        |
| Krypter kommuni          | ikasjon                |          |                |    |        |
| Vis vinduet for v        | alg av tilkoblingsm    | nodus v  | ed oppstart    |    |        |
| Gir jevne bevege         | elser for musepeke     | eren.    |                |    |        |
| 🗹 Bruk Easy Intera       | ictive Tools           |          |                |    |        |
| 🗹 Bruk interaktiv p      | enn                    |          |                |    |        |
| Søkemetode ved op        | opstart                |          |                |    |        |
|                          |                        |          |                |    |        |
| Angi søkemetodi          | e etter oppstart       |          |                |    |        |
| ⊖ Søk med siste ne       | attverkskonfiguras     | ijon     |                |    |        |
| Innstillingsfiler for pa | issfrase til trådløst  | nettverl | k              |    |        |
| R                        | ediger                 |          | Slett alle     |    |        |
| Red                      | liger profil           |          | Bytt lokalnett |    |        |
|                          | Bru                    | ık stand | lard           | OK | Avbryt |

3. Velg den profilen du ønsker å slette projektorer fra.

Rediger profil

| Profil                          |               | Informasjon | om valgt profil |                |
|---------------------------------|---------------|-------------|-----------------|----------------|
| B<br>Profil<br>test<br>F-i Maun |               |             | Projektornavn   | IP-adresse     |
|                                 |               |             | BRPRU-A2015     | 10.200.126.204 |
|                                 |               |             | BRPRO-A1021     | 10.200.126.210 |
|                                 |               |             | BRPRO-A3006     | 10.200.126.168 |
|                                 |               |             |                 |                |
|                                 |               |             |                 |                |
|                                 |               |             |                 |                |
|                                 |               |             |                 |                |
|                                 |               |             |                 |                |
|                                 |               |             |                 |                |
| Kopier                          | Slett         |             |                 | Slett          |
| Gi nytt navn                    | Opprett mappe |             |                 |                |
| Eksporter                       | Importer      |             |                 |                |
|                                 |               |             | C               | OK Avbryt      |

4. Velg den projektoren du vil slette, se eksempel under. Rediger profil

| ς.  |   |
|-----|---|
| - > | e |
| 1   | Л |
|     |   |

 $\times$ 

| Profil       |               | Informasjon | om valgt profil |                |
|--------------|---------------|-------------|-----------------|----------------|
| ⊡            |               |             | Projektornavn 👻 | IP-adresse     |
| Feil Navn    | Feil Navn     |             | BRPRO-A3006     | 10.200.126.168 |
|              |               |             | BRPRO-A2015     | 10.200.126.204 |
|              |               |             | BRPRO-A1021     | 10.200.126.210 |
|              |               |             |                 |                |
|              |               |             |                 |                |
|              |               |             |                 |                |
|              |               |             |                 |                |
|              |               |             |                 |                |
|              |               |             |                 |                |
| Kopier       | Slett         | ]           |                 | Slett          |
| Gi nytt navn | Opprett mappe |             |                 |                |
| Eksporter    | Importer      | ]           |                 |                |
|              |               |             | C               | )K Avbryt      |
|              |               |             |                 |                |

5. Trykk på *Slett* som vist under.

| Rediger profil                                                 |               |             |                 |                |
|----------------------------------------------------------------|---------------|-------------|-----------------|----------------|
| Profil                                                         |               | Informasjon | om valgt profil |                |
| ⊡ <b>[</b> ] Profil<br><b>[</b> ] test<br><b>[</b> ] Feil Navn |               |             | Projektornavn 🔹 | IP-adresse     |
|                                                                |               |             | BRPRO-A3006     | 10.200.126.168 |
|                                                                |               |             | BRPRO-A2015     | 10.200.126.204 |
|                                                                |               |             | BRPRO-A1021     | 10.200.126.210 |
|                                                                |               |             |                 |                |
|                                                                |               |             |                 |                |
|                                                                |               |             |                 |                |
|                                                                |               |             |                 |                |
|                                                                |               |             |                 |                |
|                                                                |               |             |                 |                |
| Kopier                                                         | Slett         |             |                 | Slett          |
| Gi nytt navn                                                   | Opprett mappe |             |                 |                |
| Eksporter                                                      | Importer      |             |                 |                |
|                                                                |               |             | (               | JK Avbryt      |

6. Klikk på *Ja* på vinduet som kommer opp for å fjerne projektoren fra profilen. Rediger profil

 $\times$ 

| Profil       |               | Informasjon                      | om valgt profil                            |            |               |
|--------------|---------------|----------------------------------|--------------------------------------------|------------|---------------|
| Profil       |               |                                  | Projektornavn 🔹                            | IP-adresse | ,             |
| Feil Navn    |               |                                  | BRPRO-A3006                                | 1          | 0.200.126.168 |
|              |               |                                  | BRPRO-A2015                                | 1          | 0.200.126.204 |
|              |               |                                  | BRPRO-A1021                                | 1          | 0.200.126.210 |
|              | EasyMP Netwo  | rk Projection<br>du slette valgt | Ver.2.86<br>projektorinformasjor<br>Ja Nei | ×<br>17    |               |
| Kopier       | Slett         |                                  |                                            |            | Slett         |
| Gi nytt navn | Opprett mappe |                                  |                                            |            |               |
| Eksporter    | Importer      |                                  |                                            |            |               |
|              |               |                                  | 0                                          | К          | Avbryt        |

7. Gjenta steg 4-6 for hver projektor du vil fjerne.

| 8. | Klikk <i>OK</i> for å lagre endringene du har gjort. |  |
|----|------------------------------------------------------|--|
|    | Rediger profil                                       |  |

| rofil                   |               | Informasjon | ı om valgt profil |            |        |
|-------------------------|---------------|-------------|-------------------|------------|--------|
| ⊟[]] Profil<br>[]] test |               |             | Projektornavn     | IP-adresse |        |
| - 🛅 Feil Navn           | Feil Navn     |             | BRPRO-A2015       | 10.200.12  | 26.204 |
|                         |               |             | BRPRO-A1021       | 10.200.12  | 26.210 |
|                         |               |             |                   |            |        |
|                         |               |             |                   |            |        |
|                         |               |             |                   |            |        |
|                         |               |             |                   |            |        |
|                         |               |             |                   |            |        |
|                         |               |             |                   |            |        |
|                         |               |             |                   |            |        |
| <i></i>                 | 01.11         |             |                   |            | 01.0   |
| Kopier                  | Slett         |             |                   |            | Slett  |
| Gi nytt navn            | Opprett mappe |             |                   |            |        |
| Eksporter               | Importer      |             |                   |            |        |
|                         |               |             |                   |            |        |